## CARA MENJALANKAN PROGRAM

1. Langkah pertama file topsis\_beasiswa di copy pada directory C:\xamp\htdocs.

| 🚱 🔍 🛛 🖉 🖓 🗸 Computer 🕨 Local [  | Disk (C:) → xampp → htdocs → |               | • <del>•</del> | Search htdocs |   | <u>م</u> |
|---------------------------------|------------------------------|---------------|----------------|---------------|---|----------|
| Organize 👻 Include in library 👻 | Share with 👻 New folder      |               |                |               | - | 0        |
| ☆ Favorites                     | Name                         | Date modified | Туре           | Size          |   |          |
| 📃 Desktop                       | 퉬 dashboard                  | 4/18/2021 8:1 | File folder    |               |   |          |
| Downloads                       | img                          | 4/18/2021 8:1 | File folder    |               |   |          |
| I Pocont Placos                 | 퉬 topsis_beasiswa            | 8/16/2021 11: | File folder    |               |   |          |
| a Recent Flaces                 | 퉬 webalizer                  | 4/18/2021 8:1 | File folder    |               |   |          |
| <ul> <li>OneDrive</li> </ul>    | 퉬 xampp                      | 4/18/2021 8:1 | File folder    |               |   |          |

2. Pada langkah ini import file sql yang merupakan database pada program ini ke phpMyAdmin.

| ohoMuAdmin                           | ← 🕫 Server: 127.0.0            | 0.1 » 🗐 Database: | topsis_beasiswa | 1               |            |              |        |                    |           |                |
|--------------------------------------|--------------------------------|-------------------|-----------------|-----------------|------------|--------------|--------|--------------------|-----------|----------------|
| <u>∆ ≣  9</u> () @ ¢                 | M Structure                    | 🕻 SQL 🔍 Sea       | rch 🔲 Quer      | y 📑 Export      | 🖬 Import   | 🥜 Operations | 🐮 Pr   | ivileges 🖓 Routin  | nes 🕑 E   | ivents 🏁 Trigg |
| Recent Favorites                     | Filters                        |                   |                 |                 |            |              |        |                    |           |                |
| - Rew                                |                                |                   |                 |                 |            |              |        |                    |           |                |
| E-information_schema                 | Containing the work            | d:                |                 |                 |            |              |        |                    |           |                |
| B⊣i mysql                            | Table 🔺                        | Action            |                 |                 |            | Rows @       | Туре   | Collation          | Size      | Overhead       |
| P performance_schema                 | admin                          | 🚖 🗐 Browse        | 🛃 Structure 🛛 🧠 | Search 👫 Inser  | t  🚍 Empty | Orop 1       | InnoDB | latin1_swedish_ci  | 16.0 KiB  | -              |
| Hi) topsis beasiswa                  | <ul> <li>alternatif</li> </ul> | 😭 📄 Browse        | 🖌 Structure 🛛 🧃 | Search 👫 Inser  | t 👷 Empty  | Orop 23      | InnoDB | latin1_swedish_ci  | 16.0 KiB  | -              |
| - New                                | 🗆 dmin                         | 🚖 📄 Browse        | 🖌 Structure 🛛 🧃 | Search 👫 Inser  | t 🚆 Empty  | Drop 23      | InnoDB | latin1_swedish_ci  | 16.0 KiB  | -              |
| 🛨 📝 admin                            | 🔲 dplus                        | 😭 📄 Browse        | 🦌 Structure 🛛 🧃 | Search 👫 Inser  | t 👷 Empty  | Orop 23      | InnoDB | latin1_swedish_ci  | 16.0 KiB  | -              |
| + Malternatif                        | 🗌 hasil                        | 🚖 📄 Browse        | 🖌 Structure 🛛 🧃 | Search 👫 Inser  | t 👷 Empty  | 😄 Drop 🛛     | InnoDB | latin1_swedish_ci  | 16.0 KiB  | -              |
| e                                    | kriteria                       | 🚖 📄 Browse        | 🦌 Structure 🛛 🧃 | Search 👫 Inser  | t  🚍 Empty | Orop 4       | InnoDB | latin1_swedish_ci  | 16.0 KiB  | -              |
| + k hasil                            | normalisasi_r                  | 🚖 📄 Browse        | 🖌 Structure 🛛 🧃 | Search 👫 Inser  | t 👷 Empty  | Drop 23      | InnoDB | latin1_swedish_ci  | 16.0 KiB  | -              |
| 🛨 🦮 kriteria                         | normalisasi_y                  | 🚖 📄 Browse        | 🖌 Structure 🛛 🧕 | Search 34 Inser | t 👷 Empty  | Drop 23      | InnoDB | latin1_swedish_ci  | 16.0 KiB  | -              |
| 🕂 📝 normalisasi_r                    | subkriteria                    | 🚖 🗐 Browse        | M Structure     | Search 34 Inser | t 🚍 Empty  | C Drop 21    | InnoDB | latin1 swedish ci  | 16.0 KiB  |                |
| + M normalisasi_y<br>+ M subkriteria | 9 tables                       | Sum               |                 | -               |            | 141          | InnoDB | utf8mb4_general_ci | 144.0 KiB | 0 B            |
|                                      | ↑ Check :                      | With sele         | cted:           | ~               |            |              |        |                    |           |                |

3. Setelah database di import kemudian admin mengakses web yang telah dihosting dengan mengakses URL <u>http://www.topsisbeasiswa.xyz/login</u>

| Sistem Pernilhan Beasipus X (+                 |                           |         |             |
|------------------------------------------------|---------------------------|---------|-------------|
| ← → C ▲ Not secure   topsis-beasiswa.xyz/login |                           | 口 第 🕶 ☆ | s 💿 🖙 🛤 🗐 s |
|                                                |                           |         |             |
|                                                |                           |         |             |
|                                                |                           |         |             |
|                                                | Sistem Pemilihan Beasiswa |         |             |
|                                                |                           |         |             |
|                                                |                           |         |             |
|                                                | SPK TOPSIS Beasiswa       |         |             |
|                                                |                           |         |             |
|                                                | Kalizan Nama Denguna Anda |         |             |
|                                                | Reukai Nama Pengguna Anda |         |             |
|                                                | Ketikan Sandi Anda        |         |             |
|                                                | Maerik                    |         |             |
|                                                | NUCLIM                    |         |             |
|                                                |                           |         |             |
|                                                |                           |         |             |
|                                                |                           |         |             |

4. Berikut adalah tampilan halaman admin setelah login.

| Pemilihan Beasiswa | =         |                                                                                                    |                            |           |                       |                     |          |                        |  |  |
|--------------------|-----------|----------------------------------------------------------------------------------------------------|----------------------------|-----------|-----------------------|---------------------|----------|------------------------|--|--|
| Admin<br>• Deline  | 🏛 Men     | Menu Testing                                                                                                    |                            |           |                       |                     |          |                        |  |  |
| MENU DASHBOARD     | Hitung    | Rue Contraction of the Contraction of the Contracti |                            |           |                       |                     |          |                        |  |  |
| Lad. ALTERNATIF    | Show 10   | ) 🗸 entries                                                                                                    |                            |           |                       |                     | Search:  |                        |  |  |
| 🕼 KRITERIA         | NO 11     | ALTERNATIF J1                                                                                                    | Semester Aktif Perkuliahan | IPK       | Penghasilan Orang Tua | Aktif Berorganisasi | 41       | AKSI                   |  |  |
|                    | 1         | Joko                                                                                                    | vi                         | 3.5 - 3.7 | 1.650.000 - 2.000.000 | Aktif               |          | Gr Edit 🔒 Hapus        |  |  |
| Land, TEST         | 2         | Widodo                                                                                                    | vi                         | 3.5 - 3.7 | 1.350.000 - 1.650.000 | Aktif               |          | ØrEdit ∎Hapus          |  |  |
| 😤 Admin            | 3         | Simamora                                                                                                    | VIII                       | 3.8 - 3.9 | 1.350.000 - 1.650.000 | Tidak Aktif         |          | Gr Edit 🔒 Hapus        |  |  |
| L00001             | 4         | Susilawati                                                                                                    | н                          | 3.8 - 3.9 | 1.650.000 - 2.000.000 | Tidak Aktif         |          | 🕼 Edit 🔒 Hapus         |  |  |
|                    | 5         | Dian                                                                                                    | IV                         | 3.5 - 3.7 | 2.000.000 - 2.500.000 | Aktif               |          | Gr Edit                |  |  |
|                    | 6         | Roma                                                                                                    | IV                         | 3.3 - 3.4 | 2.000.000 - 2.500.000 | Aktif               |          | Gr Edit 🔒 Hapus        |  |  |
|                    | 7         | Hendro                                                                                                    | н                          | 3.3 - 3.4 | 1.650.000 - 2.000.000 | Aktif               |          | G <b>r</b> Edit ∰Hapus |  |  |
|                    | 8         | Fauzan                                                                                                    | VI                         | 3.5 - 3.7 | 1.650.000 - 2.000.000 | Tidak Aktif         |          | 🕼 Edit 📄 Hapus         |  |  |
|                    | 9         | Agus                                                                                                    | VIII                       | < 3.3     | 0 - 1.350.000         | Aktif               |          | G? Edit ∰ Hapus        |  |  |
|                    | 10        | Joni                                                                                                    | н                          | 3.3 - 3.4 | 1.350.000 - 1.650.000 | Aktif               |          | G? Edit ∰ Hapus        |  |  |
|                    | Showing 1 | to 10 of 23 entries                                                                                                    |                            |           |                       |                     | Previous | 1 2 3 Next             |  |  |

5. Pada menu Alternatif admin melakukan tambah data, edit data, hapus data.

| Pemilihan Beasiswa |         |                        |                    |          |                            |           |                       |                     |                 |  |  |
|--------------------|---------|------------------------|--------------------|----------|----------------------------|-----------|-----------------------|---------------------|-----------------|--|--|
| Admin<br>• Online  | 🏦 Mer   | , Menu Data alternatif |                    |          |                            |           |                       |                     |                 |  |  |
| MENU DASHBOARD     | 🕞 Tamba | witah Data             |                    |          |                            |           |                       |                     |                 |  |  |
| 📕 ALTERNATIF       | Show 1  | n 10 ↓ entries Search: |                    |          |                            |           |                       |                     |                 |  |  |
| 🕼 KRITERIA         | NO 🕸    |                        | Jurusan 🕸          | NPM IT   | Semester Aktif Perkuliahan | IPK ↓↑    | Penghasilan Orang Tua | Aktif Berorganisasi | AKSI ↓↑         |  |  |
| 🚑 SUB KRITERIA     | 1       | Joko                   | Teknik Sipil       | 16022398 | VI                         | 3.5 - 3.7 | 1.650.000 - 2.000.000 | Aktif               | 🕼 Edit 🔒 Hapus  |  |  |
| Lee test           | 2       | Widodo                 | Manajemen          | 15451246 | vi                         | 3.5 - 3.7 | 1.350.000 - 1.650.000 | Aktif               | G? Edit BHapus  |  |  |
| 嶜 Admin            | 3       | Simamora               | Teknik Industri    | 17012278 | VIII                       | 3.8 - 3.9 | 1.350.000 - 1.650.000 | Tidak Aktif         | G? Edit ∰Hapus  |  |  |
| 😔 LOGOUT           | 4       | Susilawati             | Teknik Informatika | 19034368 | н                          | 3.8 - 3.9 | 1.650.000 - 2.000.000 | Tidak Aktif         | @ Edit 會Hapus   |  |  |
|                    | 5       | Dian                   | Ilmu Hukum         | 18091388 | IV                         | 3.5 - 3.7 | 2.000.000 - 2.500.000 | Aktif               | Gif Edit BHapus |  |  |
|                    | 6       | Roma                   | Manajemen          | 18457246 | IV                         | 3.3 - 3.4 | 2.000.000 - 2.500.000 | Aktif               | 🕼 Edit 🔋 Hapus  |  |  |
|                    | 7       | Hendro                 | Teknik Sipil       | 17021478 | н                          | 3.3 - 3.4 | 1.650.000 - 2.000.000 | Aktif               | 🕼 Edit 🔋 Hapus  |  |  |
|                    | 8       | Fauzan                 | Ilmu Hukum         | 16091408 | VI                         | 3.5 - 3.7 | 1.650.000 - 2.000.000 | Tidak Aktif         | 🕼 Edit 🔋 Hapus  |  |  |
|                    | 9       | Agus                   | Teknik Industri    | 14011279 | VIII                       | < 3.3     | 0 - 1.350.000         | Aktif               | 🕼 Edit 🔒 Hapus  |  |  |
|                    | 10      | Joni                   | Teknik Industri    | 18011245 | н                          | 3.3 - 3.4 | 1.350.000 - 1.650.000 | Aktif               | Gr Edit 🔒 Hapus |  |  |
|                    | Showing | to 10 of 23 entries    |                    |          |                            |           |                       | Previou             | 1 2 3 Next      |  |  |

6. Kemudian pada menu kriteria admin hanya dapat mengedit kriteria jika diperlukan.

| Pemilihan Beasiswa | =       |                            |         |         |               |
|--------------------|---------|----------------------------|---------|---------|---------------|
| Admin<br>• Online  | 🖽 Mer   | u Data kriteria            |         |         |               |
| MENU DASHBOARD     | Show 1  | 0 v entries                |         | Search: |               |
| ALTERNATIF         | NO IL   | Kriteria                   | Bobot 1 | Selisih | .↓† AKSI .↓†  |
| 🕼 KRITERIA         | C1      | Semester Aktif Perkuliahan | 3       | benefit | Gredit        |
| 4 SUB KRITERIA     | C2      | IPK                        | 4       | benefit | Gredit        |
| Lee Test           | C3      | Penghasilan Orang Tua      | 5       | cost    | @ Edit        |
| 🖀 Admin            | C4      | Aktif Berorganisasi        | 4       | benefit | (2 Edit       |
| te locout          | Showing | L to 4 of 4 entries        |         | Pr      | evious 1 Next |

## 7. Halaman edit kriteria.

| Pemilihan Beasiswa | =                          |
|--------------------|----------------------------|
| Admin<br>Online    | 😵 EDIT DATA KRITERIA       |
| MENU DASHBOARD     | Kriteria                   |
| Lul ALTERNATIF     | Semester Aktif Perkuliahan |
| C KRITERIA         | Bobot                      |
| රාර SUB KRITERIA   | 3                          |
| Lul TEST           | Keterangan                 |
| 😤 Admin            | Benefit                    |
| C LOGOUT           | 🖺 Simpan 🕞 Kembali         |

8. Halaman ini adalah halaman subkriteria dimana admin dapat menambah data subkriteria, edit, kemudian hapus.

| Pemilihan Beasiswa |         |                            |               |       |                   |  |  |  |  |  |
|--------------------|---------|----------------------------|---------------|-------|-------------------|--|--|--|--|--|
| Admin<br>• Online  | 🖽 Mer   | Menu Data subkriteria      |               |       |                   |  |  |  |  |  |
| MENU DASHBOARD     | 🕒 Tamba | sh Data                    |               |       |                   |  |  |  |  |  |
| Laternatif         | Show 1  | o v entries                |               |       | Search:           |  |  |  |  |  |
| 🕼 KRITERIA         | NO IL   | Kriteria                   | Sub Kriteria  | Bobot | J† AKSI J†        |  |  |  |  |  |
| n SUB KRITERIA     | 1       | Semester Aktif Perkuliahan | н             | 1     | 🕼 Edit 🔋 Hapus    |  |  |  |  |  |
| Lan test           | 2       | Semester Aktif Perkuliahan | IV            | 2     | C'Edit BHapus     |  |  |  |  |  |
| 替 Admin            | 3       | Semester Aktif Perkuliahan | VI            | 3     | Cor Edit 🔒 Hapus  |  |  |  |  |  |
| 🖶 LOGOUT           | 4       | Semester Aktif Perkuliahan | VIII          | 4     | 🕼 Edit 🔒 Hapus    |  |  |  |  |  |
|                    | 5       | IPK                        | <3.3          | 1     | 🕼 Edit 🔒 Hapus    |  |  |  |  |  |
|                    | 6       | IPK                        | 3.3 - 3.4     | 2     | 🕼 Edit 📄 🗎 Hapus  |  |  |  |  |  |
|                    | 7       | IPK                        | 3.5 - 3.7     | 3     | 🕼 Edit 🔒 Hapus    |  |  |  |  |  |
|                    | 8       | IPK                        | 3.8 - 3.9     | 4     | 🕼 Edit 🖉 Hapus    |  |  |  |  |  |
|                    | 9       | IPK                        | 4             | 5     | 🕼 Edit 🛛 🔒 Hapus  |  |  |  |  |  |
|                    | 10      | Penghasilan Orang Tua      | 0 - 1.350.000 | 1     | 🕼 Edit 🔒 Hapus    |  |  |  |  |  |
|                    | Chowing | t to 10 of 16 entries      |               |       | Previous 1 2 Novt |  |  |  |  |  |

9. Isi pada halaman tambah data subkriteria, disini admin dapat melakukan tambah data jika diinginkan.

| Pemilihan Beasiswa | =                       |
|--------------------|-------------------------|
| Admin              |                         |
| Online             | TAMBAH DATA SUBKRITERIA |
| MENU DASHBOARD     | Kriteria                |
| 🔟 ALTERNATIF       | Pilih Kriteria          |
| 🕼 KRITERIA         | subkriteria             |
| රුරු SUB KRITERIA  | Masukan subkriteria     |
| Lul TEST           | bobot                   |
| 嶜 Admin            | Masukan bobot           |
| 🕞 LOGOUT           | 🖺 Simpan 🕞 Kembali      |
|                    |                         |
|                    |                         |

## 10. Pada halaman ini admin dapat mengedit subkriteria jika diperlukan.

| Pemilihan Beasiswa | =                          |
|--------------------|----------------------------|
| Admin<br>Online    | 😵 EDIT DATA SUBKRITERIA    |
| MENU DASHBOARD     | Kriteria                   |
| Lul ALTERNATIF     | Semester Aktif Perkuliahan |
| ☑ KRITERIA         | Subkriteria                |
| රුරු SUB KRITERIA  | Ш                          |
| Lul TEST           | Bobot                      |
| 🐮 Admin            | 1                          |
| 🗭 LOGOUT           | 🖺 Simpan 🕞 Kembali         |

11. Kemudian halaman test disini berisikan hitung, edit, hapus data. Jika mengklik panel hitung maka akan muncul hasil perhitungan topsis tersebut.

| Pemilihan Beasiswa | =       |                       |                            |           |                       |                     |          |                   |
|--------------------|---------|-----------------------|----------------------------|-----------|-----------------------|---------------------|----------|-------------------|
| Admin<br>• Online  | 🏛 Mer   | nu Testing            |                            |           |                       |                     |          |                   |
| MENU DASHBOARD     | BHitung |                       |                            |           |                       |                     |          |                   |
| 🕍 ALTERNATIF       | Show 1  | 0 🗸 entries           |                            |           |                       |                     | Search   | 4                 |
| 🕼 KRITERIA         | NO 🕸    | ALTERNATIF            | Semester Aktif Perkuliahan | IPK       | Penghasilan Orang Tua | Aktif Berorganisasi |          | AKSI J1           |
| 🚭 SUB KRITERIA     | 1       | Widodo                | VI                         | 3.5 - 3.7 | 1.350.000 - 1.650.000 | Aktif               |          | Gil € Hapus       |
| Lad Test           | 2       | Simamora              | VIII                       | 3.8 - 3.9 | 1.350.000 - 1.650.000 | Tidak Aktif         |          | C# Edit           |
| 삼 Admin            | 3       | Susilawati            | н                          | 3.8 - 3.9 | 1.650.000 - 2.000.000 | Tidak Aktif         |          | 🕼 Edit 🔒 Hapus    |
| € LOGOUT           | 4       | Dian                  | IV                         | 3.5 - 3.7 | 2.000.000 - 2.500.000 | Aktif               |          | Cill Edit B Hapus |
|                    | 5       | Roma                  | IV                         | 3.3 - 3.4 | 2.000.000 - 2.500.000 | Aktif               |          | C# Edit 🔒 Hapus   |
|                    | 6       | Hendro                | н                          | 3.3 - 3.4 | 1.650.000 - 2.000.000 | Aktif               |          | 🕼 Edit 🔒 Hapus    |
|                    | 7       | Fauzan                | VI                         | 3.5 - 3.7 | 1.650.000 - 2.000.000 | Tidak Aktif         |          | 🕼 Edit 🔒 Hapus    |
|                    | 8       | Agus                  | VIII                       | < 3.3     | 0 - 1.350.000         | Aktif               |          | 🕼 Edit 🔹 Hapus    |
|                    | 9       | Joni                  | н                          | 3.3 - 3.4 | 1.350.000 - 1.650.000 | Aktif               |          | 🕼 Edit 🔒 Hapus    |
|                    | 10      | Yono                  | н                          | 3.8 - 3.9 | 1.650.000 - 2.000.000 | Tidak Aktif         |          | 🕼 Edit 🔒 Hapus    |
|                    | Showing | 1 to 10 of 22 entries |                            |           |                       |                     | Previous | 1 2 3 Next        |

| ±<br>ا | lasil Perangkingan |          |                    |                     |          |          |
|--------|--------------------|----------|--------------------|---------------------|----------|----------|
| NO     | ALTERNATIF         | NPM      | Jurusan            | Nilai               | Rangking |          |
| 1      | Simamora           | 17012278 | Teknik Industri    | 0.9085462926381976  | 1        | Diterima |
| 2      | Dina               | 14092350 | Ilmu Hukum         | 0.7902527274730926  | 2        | Diterima |
| 3      | Agus               | 14011279 | Teknik Industri    | 0.6901428978896482  | 3        | Diterima |
| 4      | Opik               | 18034761 | Teknik Informatika | 0.6795448897784871  | 4        | Diterima |
| 5      | Widodo             | 15451246 | Manajemen          | 0.6744301283600256  | 5        | Diterima |
| 6      | Gusti              | 14024376 | Teknik Sipil       | 0.6744164634210604  | 6        | Diterima |
| 7      | Fatra              | 15095381 | Ilmu Hukum         | 0.6543865042047647  | 7        | Diterima |
| 8      | Fauzan             | 16091408 | Ilmu Hukum         | 0.6402851080365826  | 8        | Diterima |
| 9      | Bangkit            | 15450245 | Manajemen          | 0.6295062155656772  | 9        | Diterima |
| 10     | Dustin             | 16031381 | Teknik Informatika | 0.6229410553071214  | 10       | Diterima |
| 11     | Reza               | 14013276 | Teknik Industri    | 0.5958295776612699  | 11       | Diterima |
| 12     | Dwi                | 17455271 | Manajemen          | 0.586899585742326   | 12       | Diterima |
| 13     | Santos             | 19021478 | Teknik Sipil       | 0.5100097181517748  | 13       | Diterima |
| 14     | Dian               | 18091388 | Ilmu Hukum         | 0.38294053864252003 | 14       | Diterima |
| 15     | Doni               | 16035390 | Teknik Informatika | 0.3597148919634175  | 15       | Ditolak  |
| 16     | Susilawati         | 19034368 | Teknik Informatika | 0.34847724224765897 | 16       | Ditolak  |
| 17     | Yono               | 18451136 | Manajemen          | 0.34847724224765897 | 17       | Ditolak  |

12. Isi pada dalam halaman hitung yaitu pembobotan dan perangkingan topsis beasiswa.